How to watch services and sermons on Facebook if you don't have a Facebook account.

- Our Facebook page is public you do not need to sign up for an account in order to watch services and sermons.
- You can access them from the Benefice website services page <a href="http://www.shrivenhamandashbury.co.uk/service">http://www.shrivenhamandashbury.co.uk/service</a>
- Find the service or sermon you would like to watch and click <u>Facebook</u>.
  You can also download the <u>Order of Service</u> and <u>Bible Readings</u>.
  If a link is not underlined (e.g. Facebook) it is not yet available. Check again just before the service is due to start.

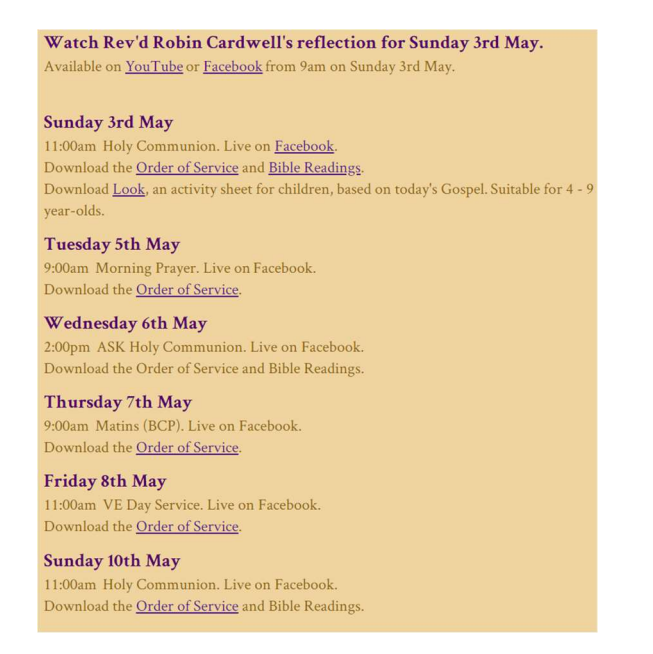

• When you click <u>Facebook</u> you will be taken directly to the service or sermon on the Benefice Facebook page (example below).

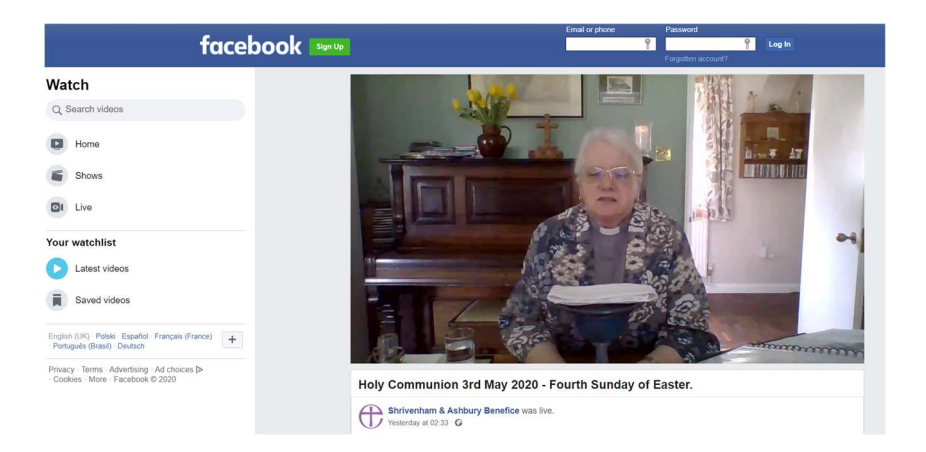

• You can also access services and sermons from the Benefice website home page, but it is more complicated. See next page.

- Go to the Benefice website home page <u>http://www.shrivenhamandashbury.co.uk/home</u>
- Click on Facebook at the bottom of the Benefice website home page

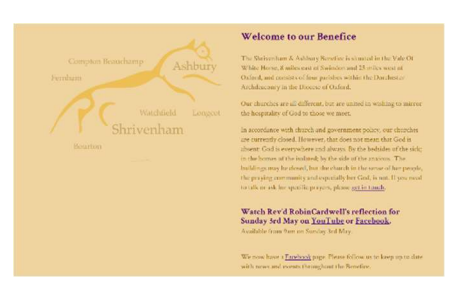

• You will arrive at the Benefice Facebook home page.

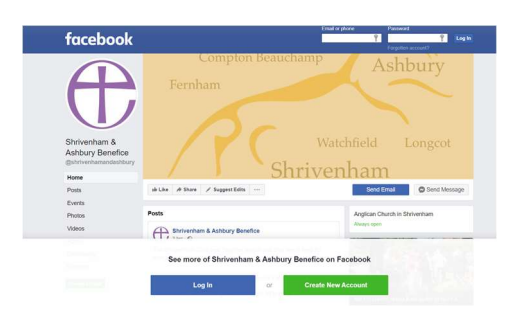

- Ignore the 'Log In' and 'Create New Account' buttons.
- Click videos in list on the left, and you will see the page below.

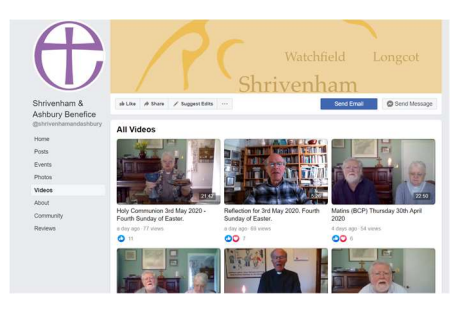

- Choose the service or sermon that you would like to watch.
- If you see the image below, just click 'Not Now'.

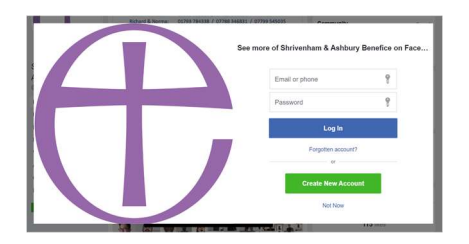